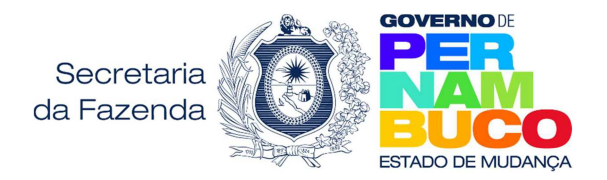

## Passos para consultar as notas fiscais no e-fisco

- 1- Acessar o e-Fisco: <u>https://efisco.sefaz.pe.gov.br/</u>
- 2- Clicar em →Entrar com gov.br (canto superior direito da tela):

| PF             | <ul> <li>Entrar com gov.br</li> </ul> |
|----------------|---------------------------------------|
| 000.000.000-00 |                                       |
|                |                                       |

3- Informar o CPF (<u>de quem deseja consultar as notas de compras</u>) e a senha **gov.br**. Se ainda não possuir, faça seu cadastro no portal **gov.br** <u>https://acesso.gov.br/</u>

*IMPORTANTE*: você só consegue visualizar as notas de compras do *CPF* que está acessando o *eFisco*.

**4-** Ao acessar o e-Fisco pela primeira vez, é necessário informar seu endereço completo, depois selecione o serviço PROTOCOLO DIGITAL e clique em CONFIRMAR:

| Secre                  | retaria da Fazenda do Estado de Pernambuco                                                                                                    |                                                                |                                                                                       | Administrativo                                                                       |  |  |  |
|------------------------|----------------------------------------------------------------------------------------------------|----------------------------------------------------------------|---------------------------------------------------------------------------------------|--------------------------------------------------------------------------------------|--|--|--|
| ele                    | ção de Serviço do e-fisco                                                                                                    |                                                                |                                                                                       |                                                                                      |  |  |  |
| Sele                   | ção de Serviço do e-fisco                                                                                                    |                                                                |                                                                                       |                                                                                      |  |  |  |
| Vocé<br>Infor<br>Post  | está realizando seu primeiro acesso ao efisco.<br>me seu endereço, e-mail e escolha um dos serv<br>eriormente você poderá alterar esse perfil. | Para criarmos seu perfil de t<br>viços abaixo relacionados. Pa | rabalho, com os itens refe<br>ara concluir clique no botão                            | rentes à sua necessidade, precisamos saber o que você deseja realizar.<br>Confirmar. |  |  |  |
| CEP                    |                                                                                                    |                                                                |                                                                                       | Logradouro:                                                                          |  |  |  |
| Número: Sem número 🗆 * |                                                                                                    |                                                                |                                                                                       | Complemento:                                                                         |  |  |  |
| Bairr                  | Bairro:                                                                                                    |                                                                |                                                                                       | Município:                                                                           |  |  |  |
| E-ma                   | il:                                                                                                    |                                                                |                                                                                       |                                                                                      |  |  |  |
| х                      | Serviço                                                                                                    |                                                                | Descrição do Serviç                                                                   | 0                                                                                    |  |  |  |
| 0                      | OPERAÇÕES OU PRESTAÇÕES INTEREST<br>CONSUMIDOR FINAL                                                                                           | ADUAIS DESTINADAS A                                            | Não contribuinte e Contribuinte de PE consultarao as notas de difal e emitirao a GNRE |                                                                                      |  |  |  |
| 0                      | PROTOCOLO DIGITAL                                                                                                    |                                                                | Protocolo Digital                                                                     |                                                                                      |  |  |  |
|                        |                                                                                                    |                                                                |                                                                                       | Confirmar (c)                                                                        |  |  |  |
| 5-                     | Selecione <b>TRIBUTÁRIO</b>                                                                                                    | Gfic<br>Secretaria da Fazenda do B                             | 5CO<br>Estado de Pernambuco                                                           | Confirmar (c)                                                                        |  |  |  |

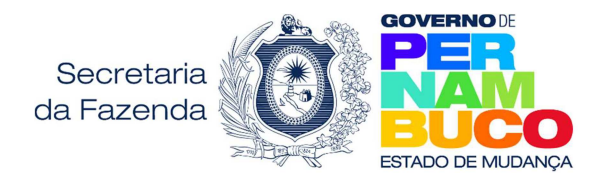

## 7- Clique em Documentos Fiscais Eletrônicos:

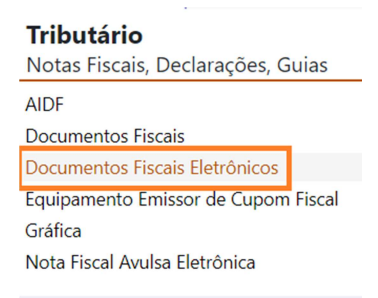

8- Selecionar a opção de consulta desejada

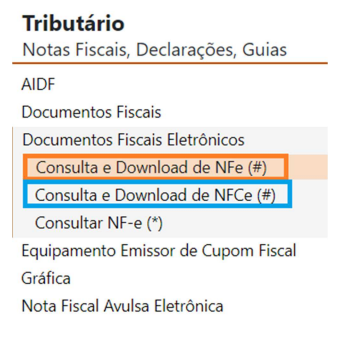

**9-** Seleciona a faixa de datas para consulta, informe o CPF do destinatário (deve ser igual ao CPF que entrou com a conta gov.br), clique no quadrado "Não Sou Robô" e depois com CONSULTAR

| NFCe - Nota Fiscal de Co                                                             | onsumidor E                                        | letrônic | a |   |                     |          |             |     |  |  |  |
|--------------------------------------------------------------------------------------|----------------------------------------------------|----------|---|---|---------------------|----------|-------------|-----|--|--|--|
|                                                                                      | DOWNLOAD DE NOTAS FISCAIS DE CONSUMIDOR ELETRÔNICA |          |   |   |                     |          |             |     |  |  |  |
| Data Inicial:                                                                        | 01/01/2022                                         | 9        |   |   | Data Final:         |          | 31/01/2023  | 5   |  |  |  |
| IE Emitente:                                                                         |                                                    |          |   |   | CNPJ Emitente:      |          |             |     |  |  |  |
|                                                                                      |                                                    |          |   |   | CPF/CNPJ Destinatár | 10:      | 012.345.678 | -90 |  |  |  |
| Número da nota:                                                                      |                                                    |          | ] |   | Série:              |          |             |     |  |  |  |
| Chave de Acesso:                                                                     |                                                    |          |   |   |                     |          |             |     |  |  |  |
| Protocolo de autorização:                                                            |                                                    |          | ] |   |                     |          |             |     |  |  |  |
| Qtd notas por página:                                                                | 25 🗸                                               |          |   |   |                     |          |             |     |  |  |  |
| Obs.: Será realizado o download apenas das notas selecionadas na página visualizada. |                                                    |          |   |   |                     |          |             |     |  |  |  |
| Não sou um robô                                                                      |                                                    |          |   |   |                     |          |             |     |  |  |  |
|                                                                                      |                                                    |          | - | - | Consultar           | Download |             |     |  |  |  |

*IMPORTANTE*: você só consegue visualizar as notas de compras do *CPF* que está acessando o eFisco.

Para consultar as notas, basta clicar na **chave de acesso.** Para visualizar os valor total da nota, clique na aba **TOTAIS.**